# COBISS<sup>®</sup>

Kooperativni online bibliografski sistem i servisi

# Upravljanje sistemom COBISS

# Uputstva za upotrebu štampača Zebra S4M

# V1.0

VIF-NA-14-XX

Institut informacijskih znanosti, Maribor, Slovenija

# IZUM<sup>®</sup>

© IZUM, 2006.

COBISS, COMARC, COBIB, COLIB, AALIB, IZUM su zaštićeni znaci u posedu javnog zavoda IZUM.

# SADRŽAJ

| 1 | Uvod                                    | . 1         |
|---|-----------------------------------------|-------------|
| 2 | Upotreba štampača S4M                   | . 1         |
| 3 | Opis štampača                           | . 2         |
| 4 | <ul><li>Instalacija štampača</li></ul>  | 3<br>3<br>3 |
| 5 | Nameštanje trake s nalepnicama i ribona | . 3         |
| 6 | Učitavanje logotipa biblioteke          | 5           |
|   | 6.1 Tehnički uslovi                     | 5           |
|   | 6.2 Koraci kod učitavanja logotipa      | 5           |

#### SLIKE

| Slika 1: Terminal VT510 i štampač                          | 1 |
|------------------------------------------------------------|---|
| Slika 2: Personalni računar i štampač                      | 1 |
| Slika 3: Zadnja strana štampača S4M                        | 2 |
| Slika 4: Štampač Zebra S4M ispod poklopca                  | 2 |
| Slika 5: Kontrolna tabla štampača                          | 3 |
| Slika 6: Otvaranje glave i nameštanje koluta s nalepnicama | 4 |
| Slika 7: Uvođenje trake s nalepnicama kroz vodila          | 4 |
| Slika 8: Nameštanje upotrebljene trake na valjak           | 5 |
| Slika 9: Učitavanje logotipa                               | 6 |
| Slika 10: Zaključna poruka kod učitavanja logotipa         | 6 |
| Sinta 10. Zunijaona porana noa aonavanja rogoripa          | 0 |

# 1 Uvod

U dokumentu je reč o upotrebi štampača Zebra S4M<sup>TM</sup> (priključivanje, zamena papira isl.) za rad u sistemu COBISS.

# 2 Upotreba štampača S4M

Štampač Zebra S4M se u sistem COBISS može priključiti na terminal VT510 ili personalni računar (v. slike *I* i 2).

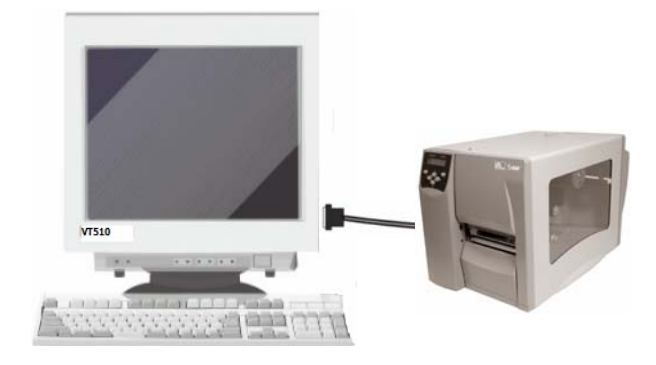

Slika 1: Terminal VT510 i štampač

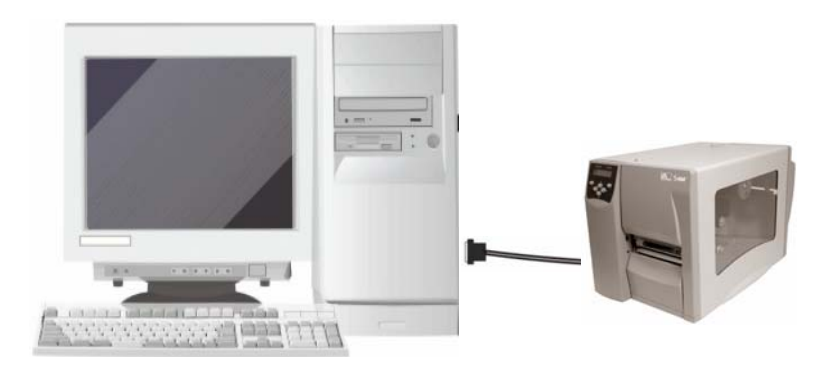

Slika 2: Personalni računar i štampač

U štampač su serijski ugrađena tri interfejsa:

- paralelni,
- serijski,
- USB.

Za priključivanje koristimo odgovarajući priključni kabl. Upotrebu interfejsa USB za rad u sistemu COBISS ne savetujemo!

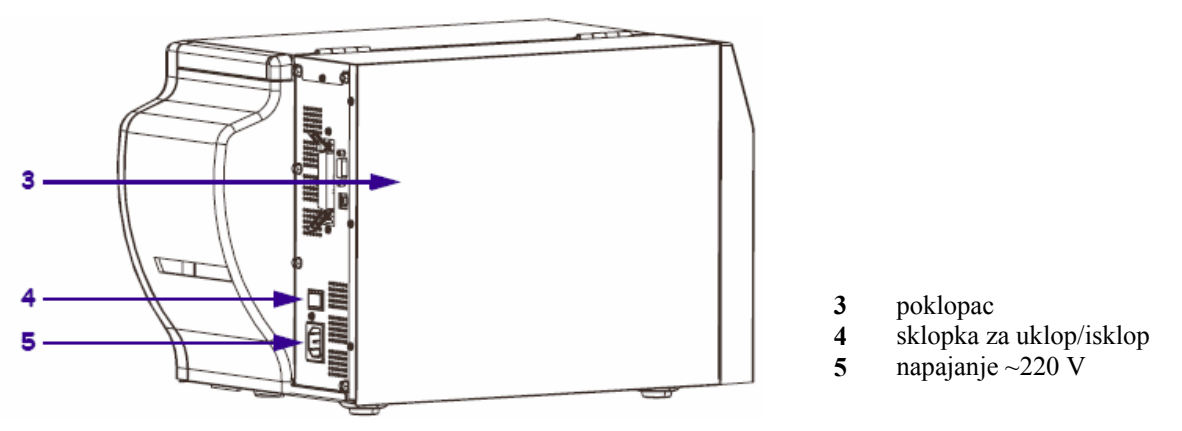

Slika 3: Zadnja strana štampača S4M

Štampač se može priključiti i na štampački server; tada funkcioniše kao *sistemski red čekanja*. U tom slučaju za štampač je potrebno srediti sistemske parametre i unutar sistema COBISS. Za izvođenje te akcije potrebno je saopštiti tip i MAC-adresu servera na e-adresu: <u>cobisservis@izum.si</u>.

# 3 Opis štampača

Štampač opisuju slike 4 i 5.

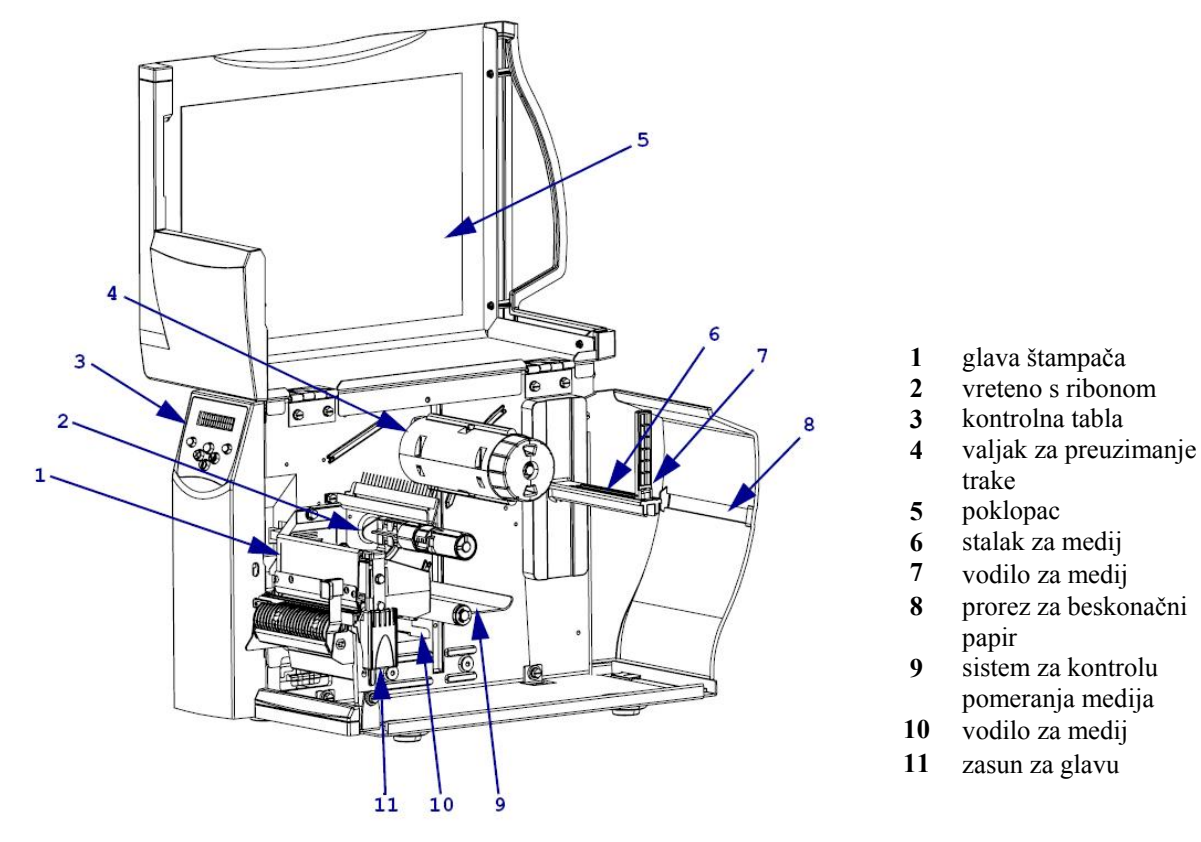

Slika 4: Štampač Zebra S4M ispod poklopca

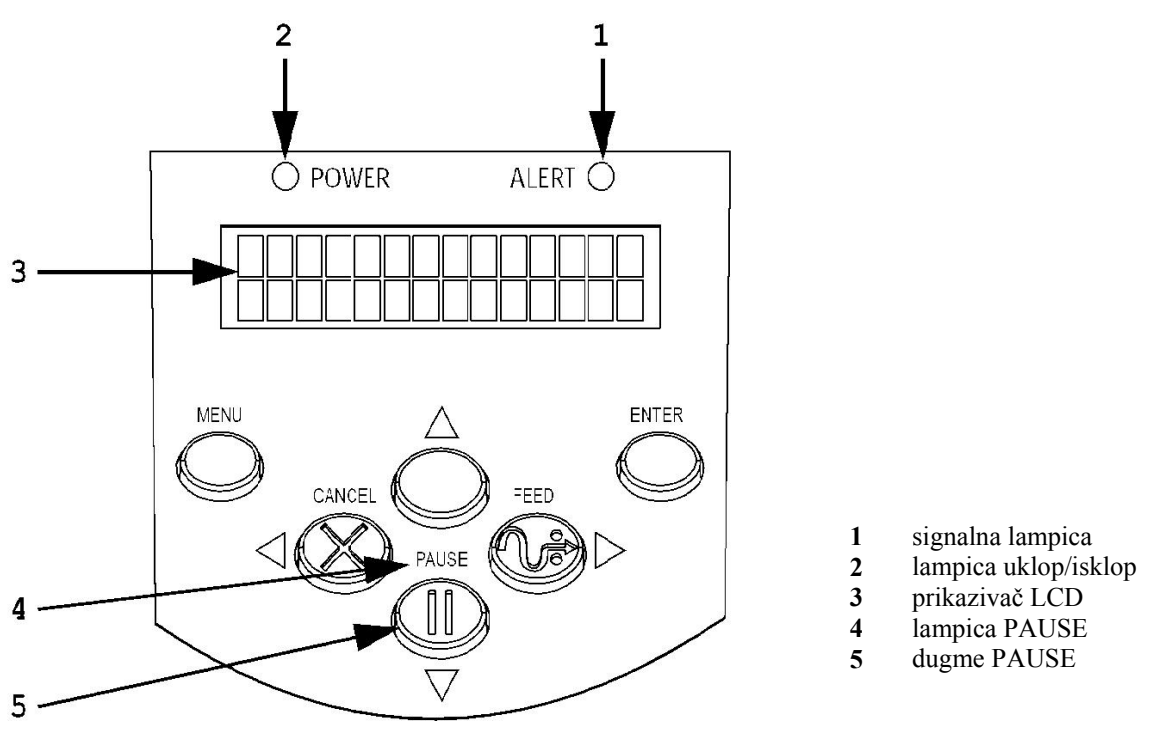

Slika 5: Kontrolna tabla štampača

# 4 Instalacija štampača

#### 4.1 Okruženje Windows

Štampač Zebra S4M u okruženju Windows instaliramo kao Generic/TextOnly.

### 4.2 Terminal VT510

Tipkom 🖻 stižemo u *Set up* i podesimo vrednost parametra za štampač s obzirom na upotrebljen izlaz. Štampač možemo da priključimo na comm1, comm2 ili Paralel1:

## 5 Nameštanje trake s nalepnicama i ribona

Otvorimo poklopac štampača, oslobodimo glavu i kolut s nalepnicama postavimo kao što je prikazano na slikama 6 i 7. Ceo kolut postavimo na nosač, a traku sa nalepnicama uvedemo kroz vodilo.

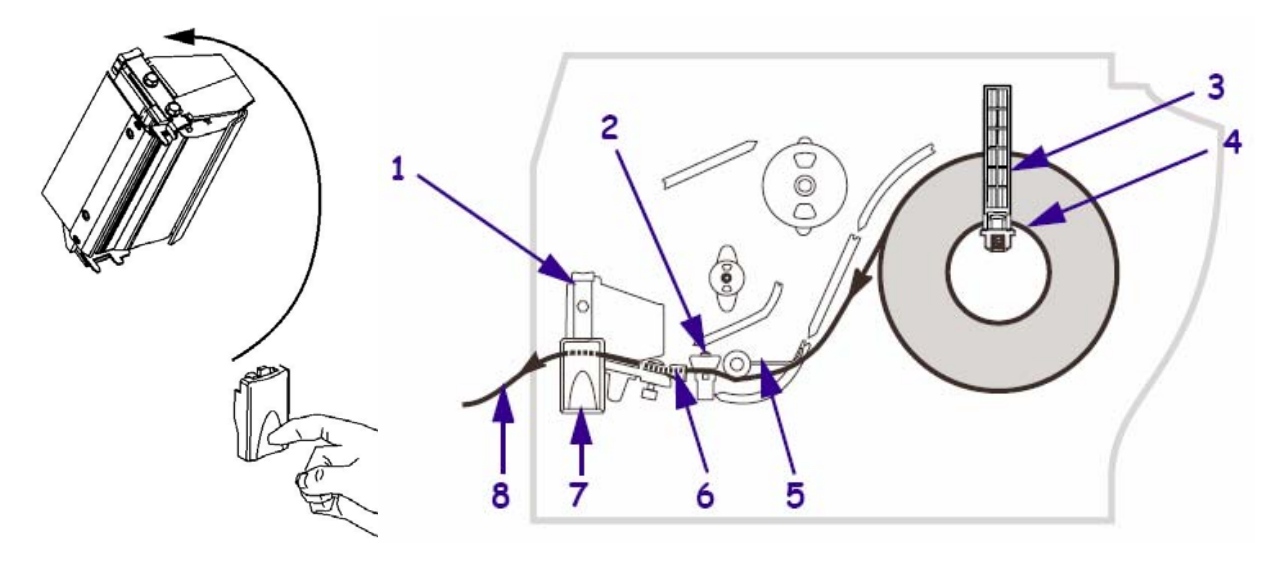

- 1 glava
- 2 senzor prisustva papira/nalepnica
- 3 vodilo za medij
- 4 stalak za medij

- 5 vodilo medija
- 6 vodilo medija
- 7 dugme za otvaranje glave
- 8 papir/nalepnice

#### Slika 6: Otvaranje glave i nameštanje koluta s nalepnicama

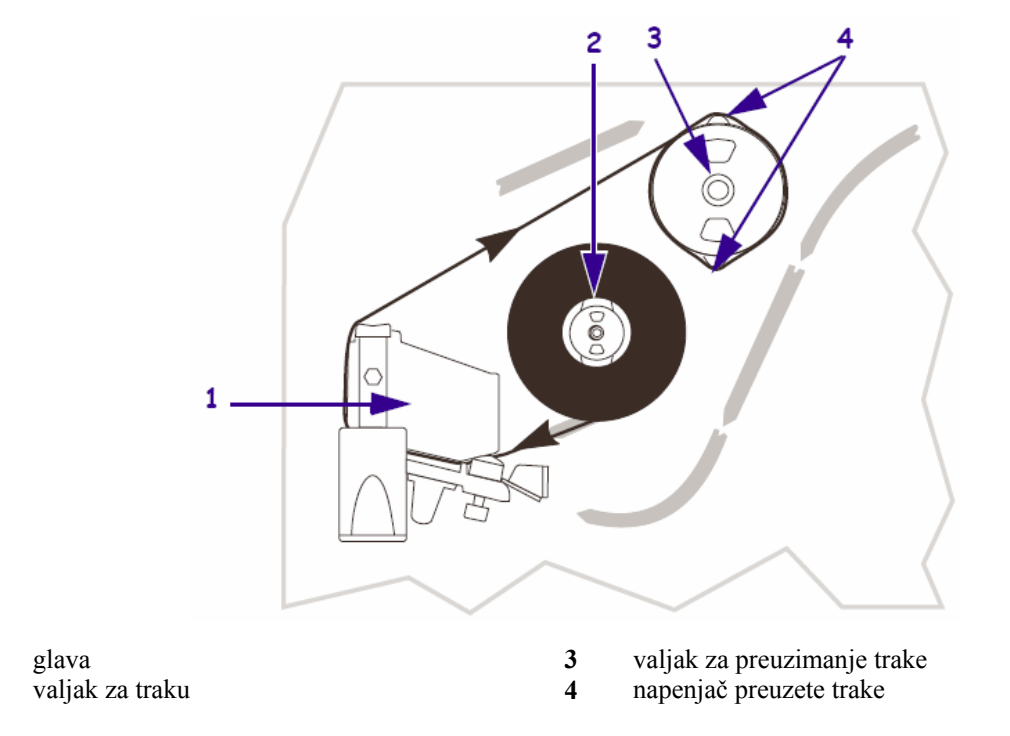

#### Slika 7: Uvođenje trake s nalepnicama kroz vodila

1

2

Upotrebljena traka mota se na valjak s napenjačem trake. Namestimo ga na način prikazan na slici 8.

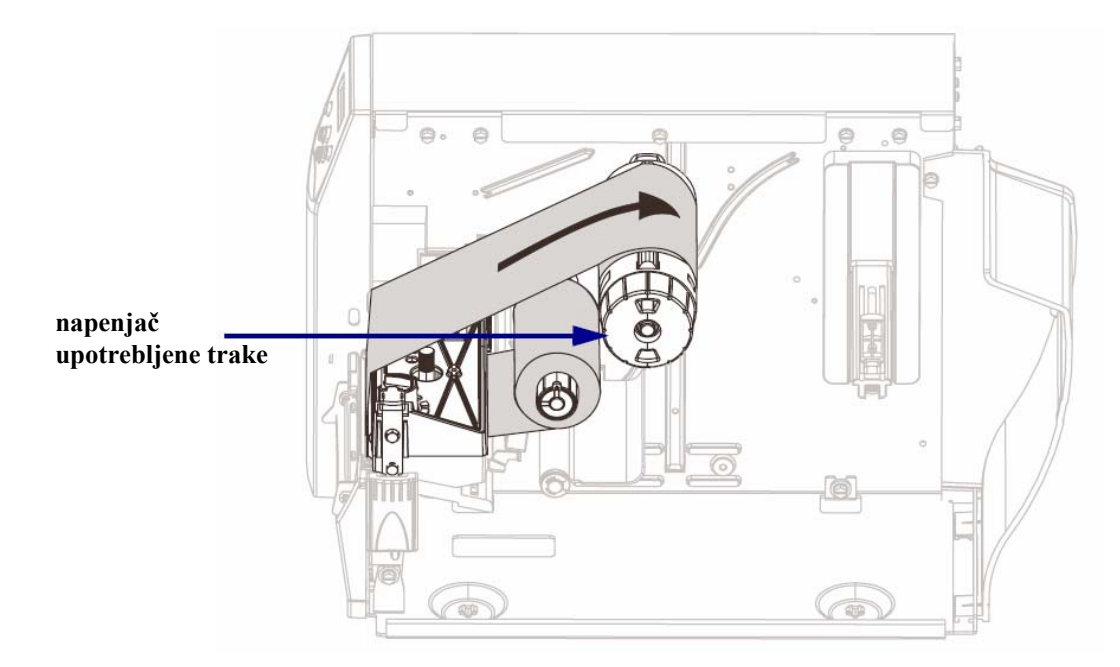

Slika 8: Nameštanje upotrebljene trake na valjak

# 6 Učitavanje logotipa biblioteke

### 6.1 Tehnički uslovi

Za učitavanje logotipa biblioteke moraju biti ispunjeni sledeći tehnički uslovi:

- 1. štampač mora biti instaliran na personalni računar i priključen na njega,
- 2. mora biti instaliran programski paket EiTOOLs,
- 3. datoteka mora biti pripremljena u formatu .PCX (veličine nekoliko KB).

### 6.2 Koraci kod učitavanja logotipa

Logotip biblioteke učitamo sa 2 koraka.

1. Startujemo program Eltron TOOLs (v. sliku 9).

| 🔑 Eltron Printer Tools - V1.03                                                                                               |
|----------------------------------------------------------------------------------------------------|
| <u>File Print Settings Text Editor About</u>                                                                                 |
| Code Pages           Memory Config         Tools         Download         Editor         KDU Emulation         Printer Setup |
| Select file type to download.  Graphic (.pcx) C Binary (.bin) C Firmware (.prg)                                              |
| Select File                                                                                                    |
| Filename and size.                                                                                                    |
| Enter name for stored graphic                                                                                                |
| Download File Format memory card (Qualabar only)                                                                             |
| Using Generic / Text Only on LPT1:                                                                                           |

Slika 9: Učitavanje logotipa

2. Na jezičku **Download** označimo grafički prenos i izaberemo datoteku u formatu *.PCX* sa izborom dugmeta **Select File**. Ime grafike je *LOGO*. Izaberemo dugme **Download File**. Nakon zaključenog prenosa ispiše se *Download complete* (v. sliku *10*).

| Eltron Tools 🛛 🔀   |  |
|--------------------|--|
| Download Complete. |  |
| OK                 |  |

Slika 10: Zaključna poruka kod učitavanja logotipa